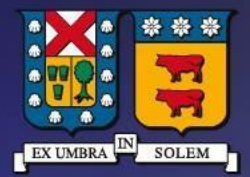

### UNIVERSIDAD TECNICA FEDERICO SANTA MARIA

DIRECCIÓN DE TECNOLOGÍAS DE LA INFORMACIÓN

Instructivo de Conexión SSID único EDUROAM en Sistema operativo Windows 10

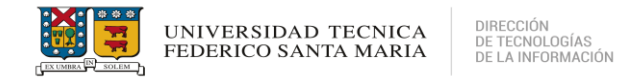

## Contenido

| REQUISITOS PREVIOS PARA CONEXIÓN              | 3  |
|-----------------------------------------------|----|
| CONEXIÓN WIFI EN SISTEMA OPERATIVO WINDOWS 10 | 3  |
| SOPORTE TÉCNICO                               | 16 |

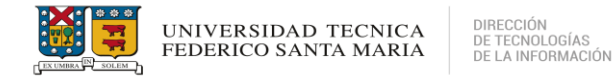

### **REQUISITOS PREVIOS PARA CONEXIÓN**

- Estudiantes, funcionarios deben contar con credenciales de acceso otorgadas por la institución, con uno de los siguientes subdominios:

@usm.cl @sansano.usm.cl @alumnos.usm.cl @externos.usm.cl

### **CONEXIÓN WIFI EN SISTEMA OPERATIVO WINDOWS 10**

- Debe acceder a la configuración de red inalámbrica del equipo.
- Se debe seleccionar el icono "WI-FI" en el sistema operativo y seleccionar la red "eduroam".
   Presionar click derecho y seleccionar "dejar de recordar" si tuvo acceso anteriormente a la red.

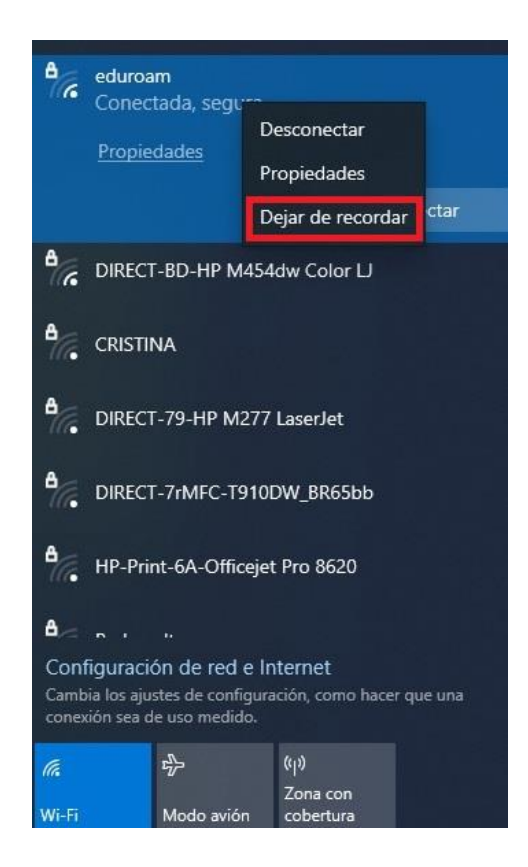

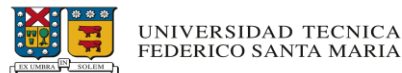

- Luego debemos verificar que la red no se encuentre registrada en las redes inalámbricas disponibles. Desde inicio de Windows buscamos "Configuracion de Wi-Fi"

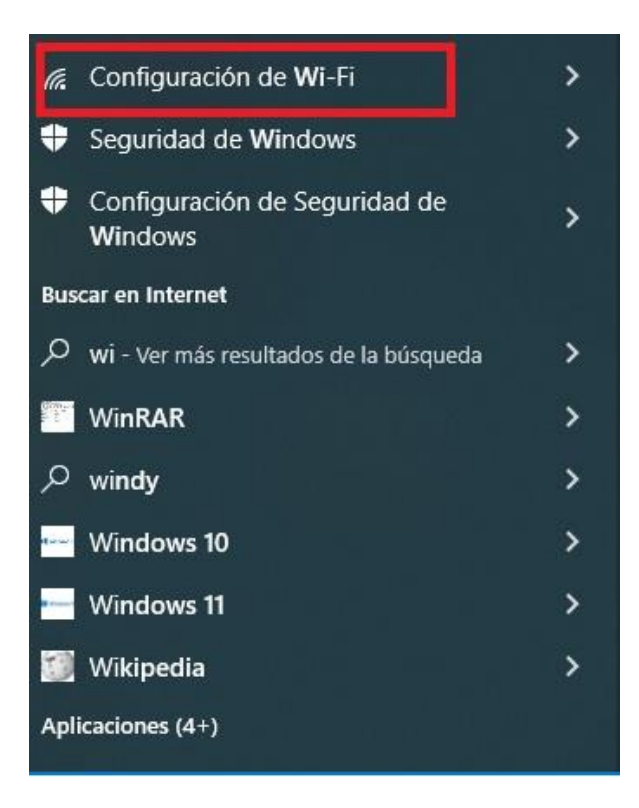

- Debe seleccionar "Administrar redes conocidas".

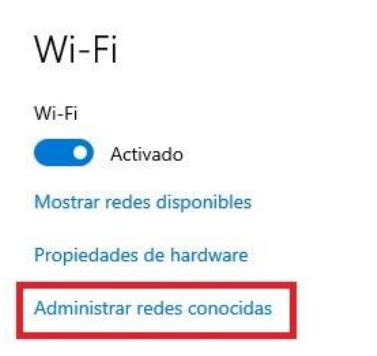

#### Direcciones de hardware aleatorias

Usa direcciones de hardware aleatorias para que sea más difícil realizar un seguimiento de tu ubicación cuando te conectas a varias redes Wi-Fi. Esta configuración se aplica a las conexiones nuevas.

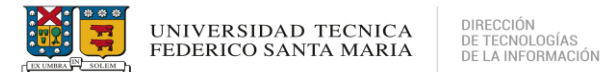

- No debe estar la red EDUROAM en la lista de redes conocidas, si aparece la red EDUROAM, debe seleccionar la red y seleccionar "*dejar de recordar*" y seguir con el procedimiento.

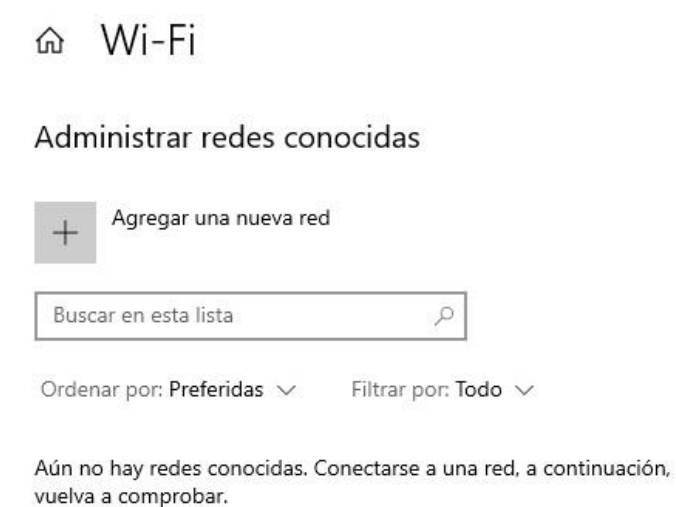

- Volvemos al inicio del sistema, y buscamos el "Panel de Control"

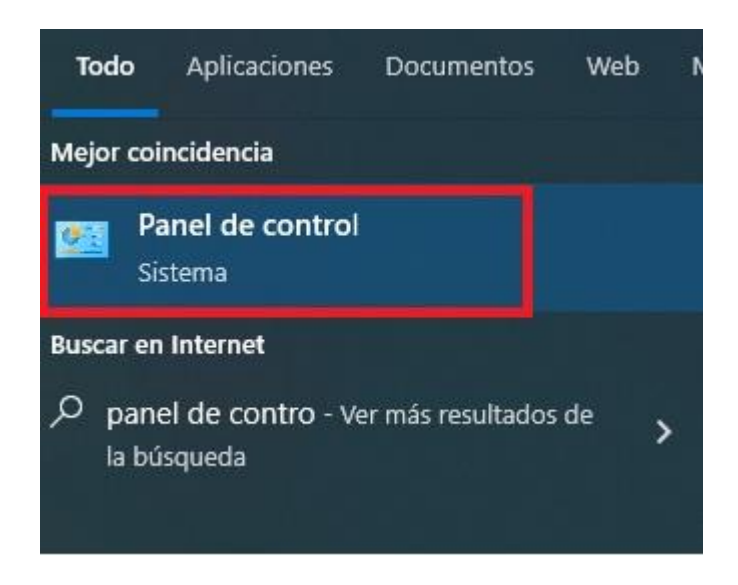

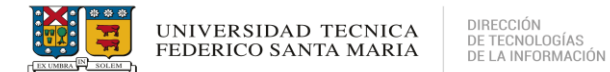

- Debe seleccionar "Redes e Internet"

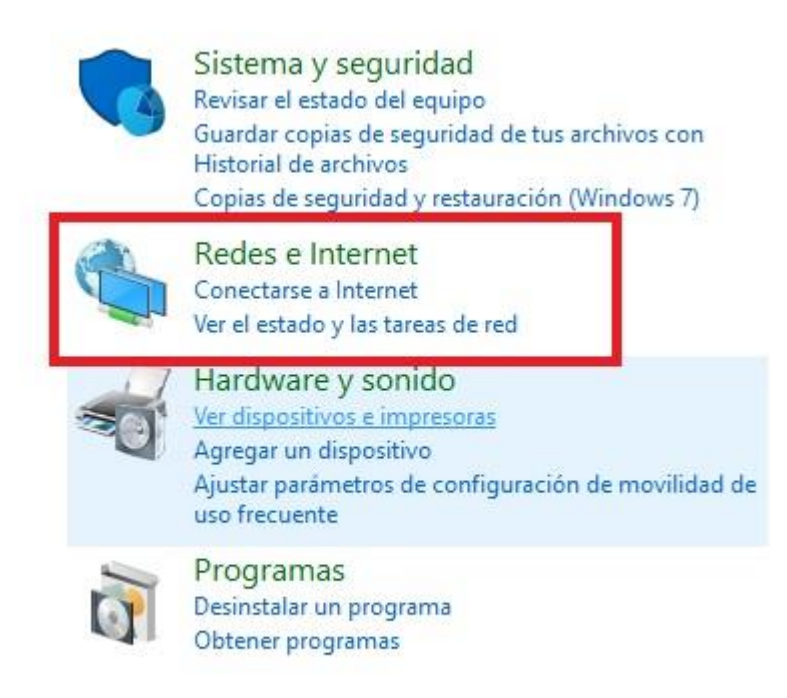

- Luego debe acceder a "Centro de redes y Recursos Compartidos"

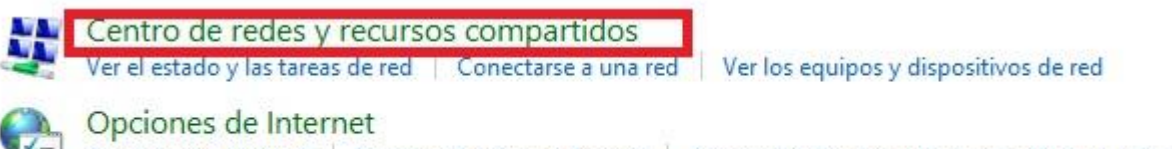

Conectarse a Internet Cambiar la página principal Administrar los complementos del explorador Eliminar el historial de exploración y las cookies

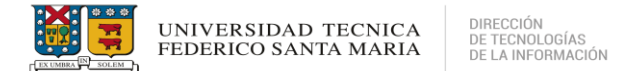

- Seleccione "Configurar una nueva conexión o red"

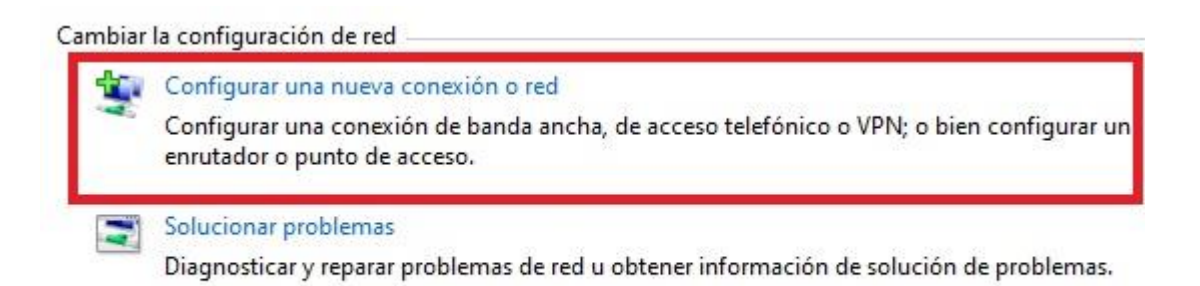

 Luego seleccionar "Conectarse manualmente a una red inalámbrica" y dar click en "Siguiente"

| nectarse a Internet<br>nfigurar conexión a Internet de b            | anda ancha o de acceso telefónico.                                                                                                    |                                                                                                    |                                                                                                    |
|---------------------------------------------------------------------|----------------------------------------------------------------------------------------------------|----------------------------------------------------------------------------------------------------|----------------------------------------------------------------------------------------------------|
| <b>ifigurar una nueva red</b><br>ifigura un enrutador o un punto    | de acceso nuevos.                                                                                                    |                                                                                                    |                                                                                                    |
| nectarse manualmente a una rec<br>néctese a una red oculta o cree u | l inalámbrica<br>In nuevo perfil inalámbrico.                                                                                                    |                                                                                                    |                                                                                                    |
| nectarse a un área de trabajo<br>nfigurar una conexión de acceso    | telefónico o VPN a su área de traba                                                                                                    | jo.                                                                                                    |                                                                                                    |
| r                                                                   | nectarse a Internet<br>nfigurar conexión a Internet de b<br>nfigurar una nueva red<br>nfigura un enrutador o un punto<br>nectarse manualmente a una red<br>néctese a una red oculta o cree u<br>nectarse a un área de trabajo<br>nfigurar una conexión de acceso | nectarse a Internet<br>nfigurar conexión a Internet de banda ancha o de acceso telefónico.<br>nfigurar una nueva red<br>nfigura un enrutador o un punto de acceso nuevos.<br>nectarse manualmente a una red inalámbrica<br>néctese a una red oculta o cree un nuevo perfil inalámbrico.<br>nectarse a un área de trabajo<br>nfigurar una conexión de acceso telefónico o VPN a su área de traba | nectarse a Internet<br>nfigurar conexión a Internet de banda ancha o de acceso telefónico.<br>nfigurar una nueva red<br>nfigura un enrutador o un punto de acceso nuevos.<br>nectarse manualmente a una red inalámbrica<br>néctese a una red oculta o cree un nuevo perfil inalámbrico.<br>nectarse a un área de trabajo<br>nfigurar una conexión de acceso telefónico o VPN a su área de trabajo. |

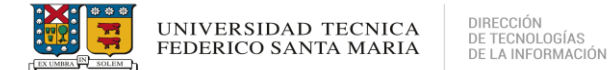

- Se deben configurar los parámetros que muestra la imagen siguiente para agregar la red EDUROAM de forma manual. Luego dar click en "*Siguiente*"

| Nombre de la red:     | eduroam                      |                              |
|-----------------------|------------------------------|------------------------------|
| līpo de seguridad:    | WPA2-Enterprise              | ~                            |
| lipo de cifrado:      | AES                          |                              |
| Clave de seguridad:   |                              | Ocultar caracteres           |
| 🗹 Iniciar esta conexi | ón automáticamente           |                              |
| Conectarse aunqu      | ie la red no difunda su nomb | re                           |
| Advertencia: esta     | opción podría poner en riesg | go la privacidad del equipo. |

A continuación, debe seleccionar "Cambiar la configuración de conexión"

🗧 🔮 Conectarse manualmente a una red inalámbrica

eduroam se agregó correctamente.

→ Cambiar la configuración de conexión Abra las propiedades de la conexión para cambiar la configuración.

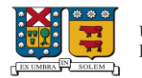

### - Debe seleccionar la pestaña "Seguridad" y luego seleccionar "Configuración"

| po de seguridad:      | WPA2-Enterprise                                     | ~          |
|-----------------------|-----------------------------------------------------|------------|
| oo de cifrado:        | AES                                                 | ~          |
| icrosoft: EAP protegi | ido (PEAP) 🗸 Cor                                    | inguracion |
| Recordar mis creder   | ido (PEAP) ··· Cor<br>nciales para esta conexión ca | ada        |

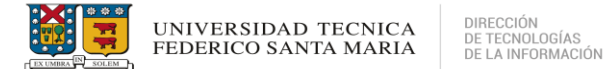

- Luego se debe deshabilitar la opción de verificar la identidad del servidor y posteriormente ingresar en la opción *"Configurar..."* 

| Propiedades de EAP protegido                                                                                                    | ×              |
|----------------------------------------------------------------------------------------------------|----------------|
| Al conectar:                                                                                                    |                |
| Verificar la identidad del servidor validando el certifica<br>Conectarse a estos servidores (ejemplos: srv1; srv2)<br>*srv3com):                                    | do<br>;        |
| Entidades de certificación raíz de confianza:                                                                                                    |                |
| AAA Certificate Services<br>ad-SALAMANCA-CA                                                                                                    | ^              |
| Baltimore CyberTrust Root Class 3 Public Primary Certification Authority COMODO RSA Certification Authority DigiCert Assured ID Root CA DigiCert CS RSA4096 Root G5 | ~              |
| Notificaciones antes de conectar:                                                                                                    |                |
| Informar al usuario si no se especificó el nombre del serv                                                                                                    | ridor o el 🖂   |
| Seleccione el método de autenticación:                                                                                                    |                |
| Contraseña segura (EAP-MSCHAP v2) 🗸 🗸                                                                                                    | Configurar     |
| Habilitar reconexión rápida Desconectar si servidor no presenta TLV de cryptobindi Habilitar privacidad de identidad                                                | ng<br>Cancelar |

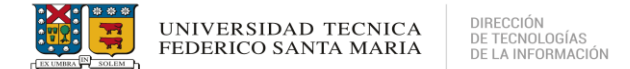

 Luego debe deshabilitar la opción de usar automáticamente el nombre de inicio de sesión y contraseña de Windows y dar click en "Aceptar"

| pombro do ir |                           |
|--------------|---------------------------|
| nombro do ir |                           |
| Windows (y   | nicio de<br>⁄ dominio, si |
| Consider     |                           |
| Caro.        | Windows (y<br>Cancelar    |

- Al volver a las propiedades, dar click en "*Aceptar*" para guardar los cambios y seguir con el procedimiento.

| Propiedades de EAP protegido                                        | ×              |
|---------------------------------------------------------------------|----------------|
| Al conectar:                                                        |                |
| Verificar la identidad del servidor validando el certif             | ìcado          |
| Conectarse a estos servidores (ejemplos: srv 1; sr<br>, *srv 3com): | v2;            |
| Entidades de certificación raíz de confianza:                       |                |
| AAA Certificate Services                                            | ^              |
| ad-SALAMANCA-CA                                                     |                |
| Baltimore CyberTrust Root                                           |                |
| Class 3 Public Primary Certification Authority                      |                |
|                                                                     |                |
| DigiCert CS RSA4096 Root G5                                         | ~              |
| <                                                                   | >              |
| Notificaciones antes de conectar:                                   |                |
| nouncaciónes anes de concetar.                                      | 6              |
| Informar al usuario si no se específico el nombre del s             | ervidor o el 🧹 |
| Seleccione el método de autenticación:                              |                |
| Contraseña segura (EAP-MSCHAP v2) 🗸                                 | Configurar     |
| Habilitar reconexión rápida                                         | S              |
| Desconectar si servidor no presenta TLV de cryptobi                 | nding          |
| Habilitar privacidad de<br>identidad                                |                |
|                                                                     |                |
|                                                                     |                |
| Aceptar                                                             | Cancelar       |

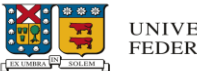

### - A continuación, debemos seleccionar "Configuración avanzada"

| onexion                                                                                 |                                              |                              |   |
|-----------------------------------------------------------------------------------------|----------------------------------------------|------------------------------|---|
| Tipo de seguridad:                                                                      | WPA2-Enterpri                                | se v                         |   |
| Tipo de cifrado:                                                                        | AES                                          | ~                            |   |
| Elization as a family of a loss of                                                      | tentionción de red.                          |                              |   |
| Elija un metodo de al<br>Microsoft: EAP prote                                           | gido (PEAP)                                  | Configuración                | ļ |
| Microsoft: EAP prote                                                                    | egido (PEAP)<br>lenciales para esta co<br>ón | Configuración                | Į |
| Microsoft: EAP prote                                                                    | egido (PEAP)                                 | Configuración                |   |
| Configuración ava                                                                       | inzada                                       | Configuración                | ĺ |
| Configuración ava                                                                       | inzada                                       | Configuración                |   |
| Eija un metodo de au<br>Microsoft: EAP prote<br>Recordar mis crec<br>vez que inicie ses | egido (PEAP)                                 | Configuración<br>nexión cada |   |

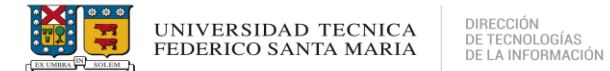

- Luego debemos seleccionar y configurar los parámetros que muestra la siguiente imagen. Dar click en "*Aceptar*" para continuar

| Autenticació                                                                                                    | n de usuarios v                                  | Guardar credenciale       |
|----------------------------------------------------------------------------------------------------|--------------------------------------------------|---------------------------|
| Autenticació                                                                                                    | in de equipos                                    | usuarios                  |
| Autenticació                                                                                                    | n de usuarios<br>in de invitados                 |                           |
| Habilitar inicio                                                                                                    | de sesión único en es                            | ta red                    |
| Realizar in sesión                                                                                                    | nmediatamente antes (                            | de que el usuario inicie  |
| Realizar in<br>Realizar in<br>Re | nmediatamente despue<br>ón                       | és de que el usuario      |
| Retraso máx                                                                                                    | imo (segundos):                                  | 10 🗘                      |
| Permitir c de sesión                                                                                                    | uadros de diálogo adic<br>único                  | ionales durante el inicio |
| Esta red i<br>autentica                                                                                                    | usa LAN virtuales sepa<br>ción de usuarios y equ | radas para la<br>ipos     |

- Al terminar las configuraciones anteriores, debe seleccionar "Aceptar"

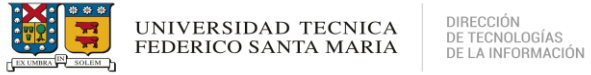

| Conside                               | Seguridad                                                               |                   |                            |  |
|---------------------------------------|-------------------------------------------------------------------------|-------------------|----------------------------|--|
| Conexion                              | Segundar                                                                |                   |                            |  |
|                                       |                                                                         | 22                |                            |  |
| Tipo de s                             | eguridad:                                                               | WPA2-Enterprise   | ~                          |  |
| Tipo de ci                            | ifrado:                                                                 | AES               | ~                          |  |
|                                       |                                                                         | -                 |                            |  |
|                                       |                                                                         |                   |                            |  |
|                                       |                                                                         |                   |                            |  |
| Elija un m                            | iétodo de aute                                                          | nticación de red: |                            |  |
|                                       |                                                                         |                   |                            |  |
| Microsof                              | t: EAP protegio                                                         | do (PEAP) 🛛 🗸     | Configuración              |  |
| Microsof<br>Recor                     | t: EAP protegio<br>dar mis creden                                       | do (PEAP) v       | Configuración<br>ción cada |  |
| Microsof<br>Recorvez q                | t: EAP protegio<br>dar mis creden<br>ue inicie sesión                   | do (PEAP) 🛛 🗸     | Configuración<br>ción cada |  |
| Microsof<br>Recor<br>vez q            | t: EAP protegio<br>dar mis creden<br>ue inicie sesión                   | do (PEAP) 🗸 🗸     | Configuración              |  |
| Microsof<br>Recor<br>vez q            | t: EAP protegio<br>dar mis creden<br>ue inicie sesión                   | do (PEAP) 🗸       | Configuración<br>ción cada |  |
| Microsof<br>Recorvez q                | t: EAP protegio<br>dar mis creden<br>ue inicie sesión                   | do (PEAP) 🗸       | Configuración<br>ción cada |  |
| Microsof<br>Recor<br>vez g            | t: EAP protegic<br>dar mis creden<br>ue inicie sesión                   | do (PEAP) 🗸       | Configuración<br>ción cada |  |
| Microsof<br>Recor<br>vez qu<br>Config | t: EAP protegio<br>dar mis creden<br>ue inicie sesión<br>guración avanz | do (PEAP) 🗸       | Configuración<br>ción cada |  |
| Microsof<br>Recor<br>vez q            | t: EAP protegio<br>dar mis creden<br>ue inicie sesión<br>guración avanz | do (PEAP) 🗸       | Configuración<br>ción cada |  |
| Microsof<br>Recor<br>vez q            | t: EAP protegio<br>dar mis creden<br>ue inicie sesión<br>guración avanz | do (PEAP) 🗸       | Configuración<br>ción cada |  |
| Microsof<br>Recorvez qu<br>Vez qu     | t: EAP protegio<br>dar mis creden<br>ue inicie sesión<br>guración avanz | do (PEAP) 🗸       | Configuración<br>ción cada |  |
| Microsof<br>Recorvez qu<br>Config     | t: EAP protegio<br>dar mis creden<br>ue inicie sesión<br>guración avanz | do (PEAP) v       | Configuración<br>ción cada |  |

- A continuación, debe seleccionar la red EDUROAM para tener acceso a la red.

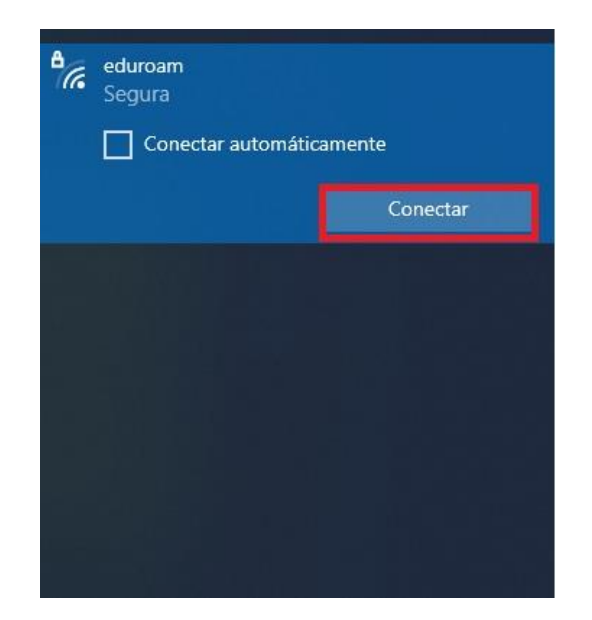

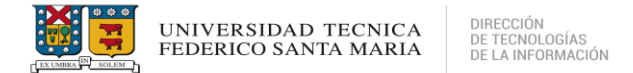

- Al seleccionar la red EDUORAM, se solicitarán las credenciales correspondientes otorgadas por la institución.

| nombre.apellido@usm.cl |   |  |
|------------------------|---|--|
| •••••                  | ି |  |
| ominio: usm.cl         |   |  |

- Una vez ingresadas correctamente las credenciales, tendrá acceso a la red EDUROAM.

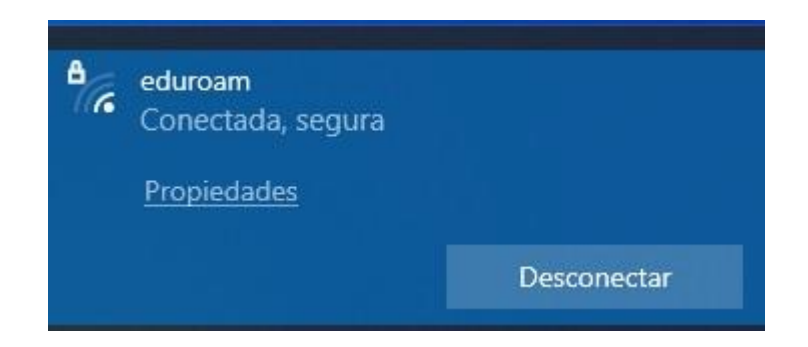

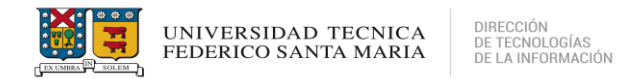

# SOPORTE TÉCNICO

- Si experimenta problemas sobre la conexión a la red EDUROAM o necesita asistencia adicional, puede contactar a la Mesa de Servicios 360 a través de los siguientes canales:
- Visite el portal <u>https://requerimientos.usm.cl/</u> para generar un ticket reportando su problema.
- Puede contactar al número +56 32 265 4500 (o anexo 4500) donde un especialista del área atenderá su solicitud.